## User's manual for handling issue file

1 If you have not already done so, install the Adobe<sup>®</sup> Content Viewer (http://itunes.apple.com/app/adobe-content-viewer /id389067418?mt=8) in iTunes and on your iPad.

The Adobe Viewer application is added to the Apps section of the iTunes library. A placeholder issue is added to the Adobe Viewer automatically. You can add more issues.

- 2 Select your iPad name in the Devices section of iTunes, and then click the Apps tab.
- 3 In the Apps tab, scroll down to the File Sharing section. Click Adobe Viewer under Apps.

|                                      | Summary           | Info Apps      | Music            | Movies T         | / Shows    | Books   | Photos                  |      |
|--------------------------------------|-------------------|----------------|------------------|------------------|------------|---------|-------------------------|------|
| File Sharing<br>The apps listed belo | ow can transfe    | r documents    | between          | your iPad        | and this   | s compu | ter.                    |      |
| Apps                                 |                   | Adob           | e Viewe          | r Docum          | nents      |         |                         |      |
| Adobe Viewer                         |                   | BU             | RGMAN Fuel-      | Cell Scooter_(   | Catalogue. | issue   | 2011/03/07 19:19 38.4 M | 1B   |
| Google Earth                         |                   |                |                  |                  |            |         |                         |      |
|                                      |                   |                |                  |                  |            |         |                         |      |
|                                      |                   |                |                  |                  |            |         |                         |      |
|                                      |                   |                |                  |                  |            |         |                         |      |
|                                      |                   |                |                  |                  |            |         |                         |      |
|                                      |                   |                |                  |                  |            |         |                         |      |
|                                      |                   |                |                  |                  |            |         | Add Save to             |      |
|                                      |                   |                |                  |                  |            |         |                         |      |
| Capacity<br>29.04 GB                 | Photos<br>0.03 GB | Apps<br>6.8 GB | Books<br>0.01 GB | Other<br>0.38 GB | C Fre      | e<br>68 |                         | Sync |

Adding the .issue file to the iPad (scroll down to view this section)

4 Click the Add button, and browse to the .issue file you created. Click Choose.

You can also drag .issue files into the Adobe Viewer Documents area to add issues.

If you've created library preview files, add those as well.

**5** On your iPad, tap the Adobe Viewer app.

The Adobe Viewer displays preview images of each issue in the library. (You may need to restart the Adobe Viewer and tap the Home button to display the library.)

6 When prompted, tap Download to download the current issue. When it's finished downloading, tap View.